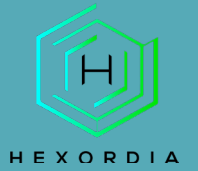

1

# **USING 7ZIP GUIDED EXERCISE**

### TO START, PLEASE DOWNLOAD 7ZIP FROM https://www.7-zip.org/download.html

Prior to installation, verify the hash value to the known good from the syllabus for students enrolled in the HMFA Virtual Live course. The MD5 hash value for the 7z2201-x64.exe is a6a0f7c173094f8dafef996157751ecf

Right click on file, select "7-zip" and then "Extract Here"

| ne                                  | Date modified                                                               | Туре                                                           | Size                                                                                                    |   |
|-------------------------------------|-----------------------------------------------------------------------------|----------------------------------------------------------------|----------------------------------------------------------------------------------------------------|---|
| 2022 CTF - iOS Full File System.zip | 2/7/2022 9:01 AM                                                            | Compressed (zipped) F                                          | 4,601,527 KB                                                                                                    |   |
|                                     | <b>Open</b><br>Open in new tab<br>Open in new window<br>Pin to Quick access |                                                                |                                                                                                    |   |
| -                                   | Add to Favorites<br>Extract All<br>7-Zip                                    | > Open archive                                                 |                                                                                                    |   |
|                                     | AxCrypt Select Left Folder for Compare                                      | Open archive     Extract files  Extract Here                   | -                                                                                                    | > |
| t                                   | Scan<br>Shred                                                               | Extract to 2022 CTF -<br>Test archive                          | iOS Full File System\*                                                                                             |   |
| 2                                   | Pin to Start<br>AES Encrypt<br>Edit with Notepad++                          | Add to archive<br>Compress and email<br>Add to "2022 CTF - iO: | 5 Full File System_2.7z*                                                                                           |   |
| 1                                   | Sign and encrypt<br>More GpgEX options                                      | Add to "2022 CTF - iO"                                         | F - iOS Full File System_2.7z* and email<br>S Full File System_2.zip*<br>E - iOS Full File System 2 tin* and email | a |
|                                     |                                                                             | LUTIDIES ID 20221                                              | F - ICLS FIGH FIRE SYSTEM 6 FILL MARK FILLS                                                                        |   |

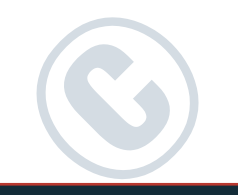

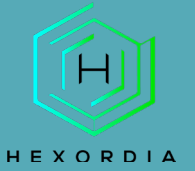

## The extraction may take a few minutes to complete.

| Elapsed time:              | 00:00:18                      | Total size:        | 8  | 8317 M |
|----------------------------|-------------------------------|--------------------|----|--------|
| Remaining time:            | 00:02:11                      | Speed:             |    | 55 MB/ |
| Files:                     | 1                             | Processed:         | 81 | 1009 M |
|                            |                               | Compressed size:   |    | 682 M  |
|                            |                               | Compression ratio: |    | 67     |
| Extracting                 |                               |                    |    |        |
| fb028ddefa8af7df5b12d3e729 | f075d150637a31_files_full.zip |                    |    |        |
| b028ddefa8af7df5b12d3e729  | f075d150637a31_files_full.zip |                    |    |        |

## "Double Click" the extracted file to open its contents.

#### > T7 Shield (E:) > Archive > Archive > Walkthrough

| Name                                  | Date modified     | Туре                  | Size         |
|---------------------------------------|-------------------|-----------------------|--------------|
| Jess_CTF_iPhone8                      | 2/14/2022 2:45 PM | File folder           |              |
| 📨 2022 CTF - iOS Full File System.zip | 12/7/2022 9:01 AM | Compressed (zipped) F | 4,601,527 KB |

## There is another zipped file within this folder that needs to be extracted.

| I/Shield (E:) > Archive > Archive > Walkthrough > .   | less_CTF_IPhone8  |                       |                       |
|-------------------------------------------------------|-------------------|-----------------------|-----------------------|
| Name                                                  | Date modified     | Туре                  | Size                  |
| E fb028ddefa8af7df5b12d3e729f075d150637a31.pdf        | 2/14/2022 2:43 PM | Adobe Acrobat Docum   | 70 K                  |
| 🚈 fb028ddefa8af7df5b12d3e729f075d150637a31_files_full | 2/14/2022 2:34 PM | Compressed (zipped) F | 8,515,278 K           |
| b028ddefa8af7df5b12d3e729f075d150637a31_keychai       | 2/14/2022 2:43 PM | PLIST File            | 1,29 <mark>9 K</mark> |
| fb028ddefa8af7df5b12d3e729f075d150637a31_passwor      | 2/14/2022 2:43 PM | Text Document         | 54 KI                 |
| fb028ddefa8af7df5b12d3e729f075d150637a31_pchistor     | 2/14/2022 2:43 PM | Text Document         | 1 KI                  |
|                                                       |                   |                       |                       |

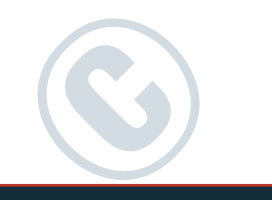

# Repeat the first step, right click and select "7-zip" and then "Extract Here."

| ne                                                                                       | Date modified     | Туре                                                         | Size                                                                                          |
|------------------------------------------------------------------------------------------|-------------------|--------------------------------------------------------------|-----------------------------------------------------------------------------------------------|
| fb028ddefa8af7df5b12d3e729f075d150637a31.pdf                                             | 2/14/2022 2:43 PM | Adobe Acrobat Docum                                          | 70 KB                                                                                         |
| fb028ddefa8af7df5b12d3e729f075d150637a31_files_full                                      | 2/14/2022 2:34 PM | Compressed (zipped) F                                        | 8,515,278 KB                                                                                  |
| b028ddefa8af7df5b12d3e729f075d150637a31_keychai                                          | 2/14/2022 2:43 PM | PLIST File                                                   | 1,299 KB                                                                                      |
| b028ddefa8af7df5b12d3e729f075d150637a31_passwor                                          | 2/14/2022 2:43 PM | Text Document                                                | 54 KB                                                                                         |
| b028ddefa8af7df5b12d3e729f075d150637a31_pchistor                                         | 2/14/2022 2:43 PM | Text Document                                                | 1 KB                                                                                          |
| Open<br>Open in new tab<br>Open in new window<br>Pin to Quick access<br>Add to Favorites |                   |                                                              |                                                                                               |
| 7-Zip                                                                                    | >                 | Open archive                                                 |                                                                                               |
| AxCrypt                                                                                  | >                 | Open archive                                                 |                                                                                               |
| School of Endedand                                                                       |                   | Extract files                                                |                                                                                               |
| - Select Left Polder for C                                                               | ompare            | Extract Here                                                 |                                                                                               |
| Scan                                                                                     |                   | Extract to "fb028ddefa8af7df5b                               | o12d3e729f075d150637a31_files_full\*                                                          |
| Shred                                                                                    |                   | Test archive                                                 |                                                                                               |
| Pin to Start                                                                             |                   | Add to archive                                               |                                                                                               |
| 🔫 AES Encrypt                                                                            |                   | Compress and email                                           |                                                                                               |
| Edit with Notepad++                                                                      |                   | Add to "fb028ddefa8af7df5b12                                 | d3e729f075d150637a31_files_full_2.7z*                                                         |
| Sign and encrypt<br>More GogEX options                                                   | >                 | Compress to "fb028ddefa8af7d<br>Add to "fb028ddefa8af7df5b12 | H5b12d3e729f075d150637a31_files_full_2.7z" and emai<br>d3e729f075d150637a31_files_full_2.zip" |
|                                                                                          |                   |                                                              |                                                                                               |

## This may take a few minutes to complete.

| Elapsed time:                | 00:00:04                   | Total size:                  | 82     | 272 M |
|------------------------------|----------------------------|------------------------------|--------|-------|
| Remaining time:              | 00:17:24                   | Speed:                       | 808    | BO KB |
| Files:                       | 310                        | Processed:                   | 32     | 830 K |
|                              |                            | Compressed size:             | 32     | 830 K |
|                              |                            | Compression ratio:           |        | 100   |
| Extracting                   |                            |                              |        |       |
| private\var\mobile\Library\( | aches\CloudK 7ce5e7e7d75f9 | 25bc5a39d211a62f094\Records) |        |       |
| JCS.db                       |                            |                              |        |       |
|                              |                            |                              |        |       |
|                              |                            |                              |        |       |
|                              |                            |                              |        |       |
|                              |                            |                              |        |       |
|                              |                            |                              |        |       |
|                              |                            |                              |        |       |
|                              |                            |                              |        |       |
|                              |                            |                              |        |       |
|                              |                            |                              |        |       |
|                              | Background                 | Pause                        | Cancel |       |
|                              | Background                 | Pause                        | Cancel |       |

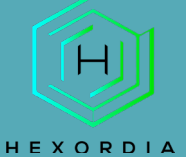

# Resulting Files, the "private" folder will be processed through Autopsy.

> T7 Shield (E:) > Archive > Archive > Walkthrough > Jess\_CTF\_iPhone8

| Name                                                                                                    | Date modified     | Туре                  | Size         |
|----------------------------------------------------------------------------------------------------|-------------------|-----------------------|--------------|
| E fb028ddefa8af7df5b12d3e729f075d150637a31.pdf                                                                                                    | 2/14/2022 2:43 PM | Adobe Acrobat Docum   | 70 KB        |
| Diagonal States and States and St | 2/14/2022 2:34 PM | Compressed (zipped) F | 8,515,278 KB |
| b028ddefa8af7df5b12d3e729f075d150637a31_keychai                                                                                                    | 2/14/2022 2:43 PM | PLIST File            | 1,299 KB     |
| fb028ddefa8af7df5b12d3e729f075d150637a31_passwor                                                                                                    | 2/14/2022 2:43 PM | Text Document         | 54 KB        |
| fb028ddefa8af7df5b12d3e729f075d150637a31_pchistor                                                                                                    | 2/14/2022 2:43 PM | Text Document         | 1 KB         |
| 📁 private                                                                                                    | 2/16/2023 8:50 AM | File folder           |              |

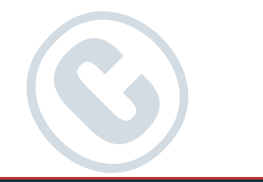